## Duplicating sponsored product campaigns and ad groups

You can duplicate existing campaigns/ad groups and edit the details instead of creating new ones from scratch.

Please note, override keyword bids from the original campaign/ad group transfer to the new campaign/ad group, but default keyword bids don't. When the new campaign/ad group goes live, it populates with default keywords. Learn more about keyword bidding.

## Duplicate a campaign

To duplicate a sponsored product campaign—

1. Click Campaigns from the menu on the top-left side of the screen

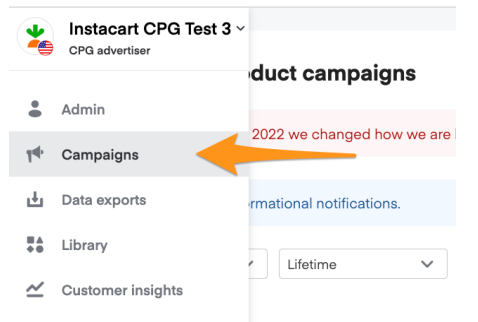

2. Select Sponsored product from the dropdown in the top left corner

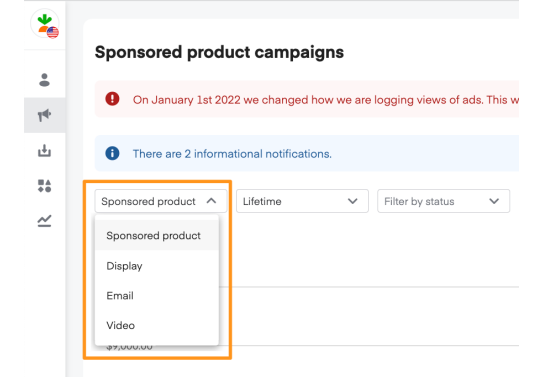

- 3. Find the campaign you want to duplicate on the Sponsored product campaigns page
- 4. From here, you can either—
  - Click the 3 dots next to the campaign name to see a drop-down menu, then click Copy OR

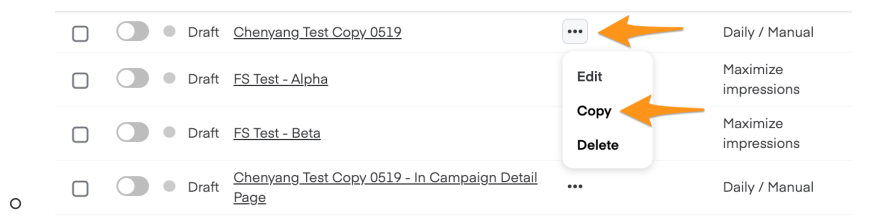

• Click the campaign name to open its Campaign overview page, then click the 3 dots in the topright corner and click **Copy** 

| Lifetime<br>\$4.00<br>\$3.00<br>\$2.00 | ~ Q,  | liter by ad group r | name |        |              |            | Spend A<br>N/A | stributed sales  | Attributed units | ROAS<br>N/A | Impressions<br>N/A | Clicks<br>N/A | Avera<br>N/A |
|----------------------------------------|-------|---------------------|------|--------|--------------|------------|----------------|------------------|------------------|-------------|--------------------|---------------|--------------|
| \$4.00<br>\$3.00<br>\$2.00             |       |                     |      |        |              |            | Spend A<br>N/A | ittributed sales | Attributed units | ROAS<br>N/A | Impressions<br>N/A | Clicks<br>N/A | Avera<br>N/A |
| \$4.00<br>\$3.00<br>\$2.00             |       |                     |      |        |              |            |                |                  |                  |             |                    |               |              |
| 81.00                                  |       |                     |      |        |              |            |                |                  |                  |             |                    |               |              |
| \$2.00<br>\$1.00                       |       |                     |      |        |              |            |                |                  |                  |             |                    |               |              |
| \$1.00                                 |       |                     |      |        |              |            |                |                  |                  |             |                    |               |              |
|                                        |       |                     |      |        |              |            |                |                  |                  |             |                    |               |              |
| 05/23/22                               |       |                     |      |        | 05/28/22     |            |                | 06/01/22         |                  |             |                    |               |              |
| Ad groups                              |       |                     |      |        |              |            |                |                  |                  |             |                    |               |              |
| Status                                 | Ad g  | roup                |      | Spend  | Attributed s | les Attrib | uted units     | ROAS             | Impressions      |             | Clicks             | CTR           | A            |
|                                        | Total | ad groups: 2        |      | \$0.00 | \$           | .00        | 0              | 0.0x             | 0                |             | 0 0                | 0.0%          |              |
| Active                                 | Anot  | her ad              |      | \$0.00 | s            | .00        | 0              | 0.0x             | 0                |             | 0 1                | 0.0%          |              |

5. Type a descriptive name in the Campaign name field and click Confirm

| Сору    | Densers for Sea 200                                                                                        | × |   |
|---------|----------------------------------------------------------------------------------------------------|---|---|
| ▲       | Your current ad group default bids will be copied. To make changes please edit your ad groups once copied. |   |   |
| This ar | ction creates a copy of the campaign and all the ad groups it contains.                                    |   |   |
|         |                                                                                                    |   |   |
| Camp    | aign name                                                                                                  |   | 1 |

0

6. A notification should appear on the bottom left, indicating that the campaign started duplicating

|            |                                                                 |          | -    | Dian    | 10.000.000                                 |  | naximize impressions | φυ.υυ      | φυ.υυ  |
|------------|-----------------------------------------------------------------|----------|------|---------|--------------------------------------------|--|----------------------|------------|--------|
|            |                                                                 |          | •    | Draft   | provide conclution constraints             |  | Daily / Manual       | \$0.00/day | \$0.00 |
|            |                                                                 |          | •    | Draft   | And the data state of the                  |  | Daily / Optimized    | \$0.00/day | \$0.00 |
|            |                                                                 |          |      | Draft   | Inclusion in the Inclusion                 |  | Daily / Manual       | \$0.00/day | \$0.00 |
|            |                                                                 |          | 0    | Draft   | Inclusion, Nucl. Processing                |  | Maximize impressions | \$0.00     | \$0.00 |
|            |                                                                 |          | •    | Draft   | a constant and                             |  | Maximize impressions | \$0.00     | \$0.00 |
|            | Campaign copy in progress. It will appear on your campaign list |          |      |         | ss. It will appear on your campaign list 🛛 |  | Maximize impressions | \$0.00     | \$0.00 |
|            | when ready.                                                     |          |      |         |                                            |  | Maximize impressions | \$0.00     | \$0.00 |
|            | Camr                                                            | aign cor | heid | eu.oooe | refully In Convi                           |  |                      |            | *      |
| • <b>~</b> | Campaign copied successfully. [r Copy]                          |          |      |         |                                            |  | 1 - 20 of 1          | ,319 items |        |

7. The duplicated campaign appears in a draft state. You should edit the budget details before launching

## Duplicate an ad group

To duplicate a sponsored product ad group-

1. Click Campaigns from the menu on the top-left side of the screen

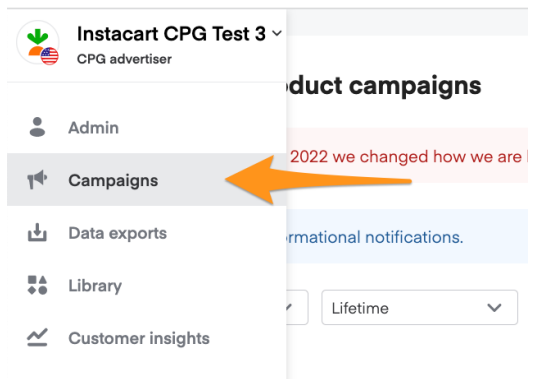

2. Select **Sponsored product** from the dropdown in the top left corner.

| *  |                                                                        |
|----|------------------------------------------------------------------------|
| :  | Sponsored product campaigns                                            |
| 74 | On January 1st 2022 we changed how we are logging views of ads. This w |
| ÷  | There are 2 informational notifications.                               |
| ** | Sponsored product                                                      |
|    | Sponsored product<br>Display                                           |
|    | Email                                                                  |
|    | Video                                                                  |

- 3. Click the ad group's parent campaign to open its Campaign overview page
- 4. Find the ad group you want to duplicate.
- 5. From here, you can either—

0

• Click the 3 dots next to the ad group name to see a drop-down menu, then click Copy.

|         | Status      | Ad group | Current bid | Suggested bid         |
|---------|-------------|----------|-------------|-----------------------|
|         | Active      | Test     | \$ 1.00     | \$<br>Explore . Apply |
| 10 iter | ms per page |          | Edit        |                       |

• OR click the ad group name to open the ad group, then click the 3 dots in the top right corner and click Copy.

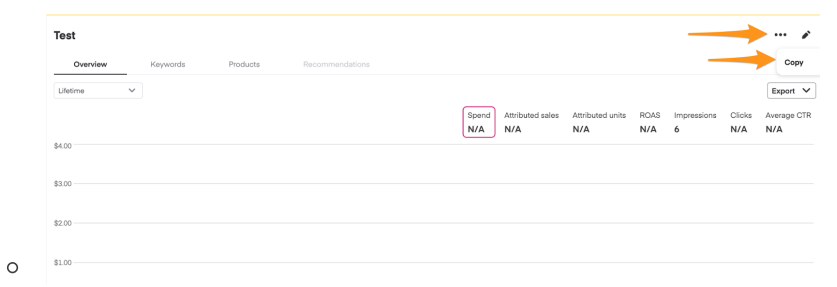

- 6. Choose a **Destination campaign** for the new ad group.
- 7. Type a descriptive name in the **Ad group name** field and click **Confirm**.

| Сор             | y Test                                                                                               | ×   |
|-----------------|----------------------------------------------------------------------------------------------------|-----|
| 4               | Your current ad group bid will be copied. To make changes please edit your ad group once copied.     |     |
| The c<br>Destin | opy will be created within an assigned campaign. You'll need to give it a name.<br>nation campaign 🚯 |     |
| Ma              | x2 • Current campaign                                                                                | ~   |
| Ad gr           | oup name                                                                                             |     |
| Test            | Сору                                                                                                 |     |
|                 | Cancel                                                                                               | irm |

8. A notification appears on the bottom left and the ad group starts duplicating.

|                    |                                         | \$0.00<br>05/12/22<br>Default maximu | m CPC bid         | D            |       |       |
|--------------------|-----------------------------------------|--------------------------------------|-------------------|--------------|-------|-------|
|                    |                                         |                                      | Bid               | Bid strength | Spend | Impre |
| 0                  | Ad group copy in progres<br>when ready. | ss. It will appear on yc             | bur ad group list | pe           | -     | 4 - 5 |
| <b>0</b><br>0<br>0 | Ad group copied success                 | sfully. [ <u>Test Copy]</u>          | _                 |              |       |       |

9. The ad group appears in your ad group list. You should edit the maximum cost-per-click (CPC) bid before launching.